## **MD** Ambulant

### Die digitale Unterschriftsfunktion Testat für Kostenträger

Mit MD Ambulant können Pflegedienste die erbrachten Pflege- und Betreuungsleistungen von ihren Klienten mittels digitaler Unterschrift signieren lassen. Hier erfahren Sie, wie dies technisch gelöst wurde und warum die digitalen Unterschriften genauso sicher sind wie die auf Papier.

#### Unterstützte Geräte

Die digitalen Unterschriften können über ein Apple iPad oder ein Smartphone 2 mit Android-Betriebssystem erfasst werden. Auf den jeweiligen Endgeräten muss dazu die entsprechende MD Ambulant-App installiert sein.

#### Vorbereitung: Leistungs- und Tourenplanung

Die Pflegedienstleitung erstellt in der MD Ambulant PC-Software eine monatliche Leistungsplanung. Die daraus resultierenden Einsätze werden anschließend am PC in der Tourenplanung auf die Mitarbeiter verteilt. Die mobilen Geräte (Smartphones oder Tablets) laden die Plandaten vom Server und bieten die Einsätze und Leistungen, wie im Tourenplan vorgesehen, zur Erfassung an. Die MitarbeiterInnen können die Einsätze somit direkt auf dem Tablet/Smartphone aufrufen und die erbrachten Leistungen bei den Klienten vor Ort elektronisch erfassen.

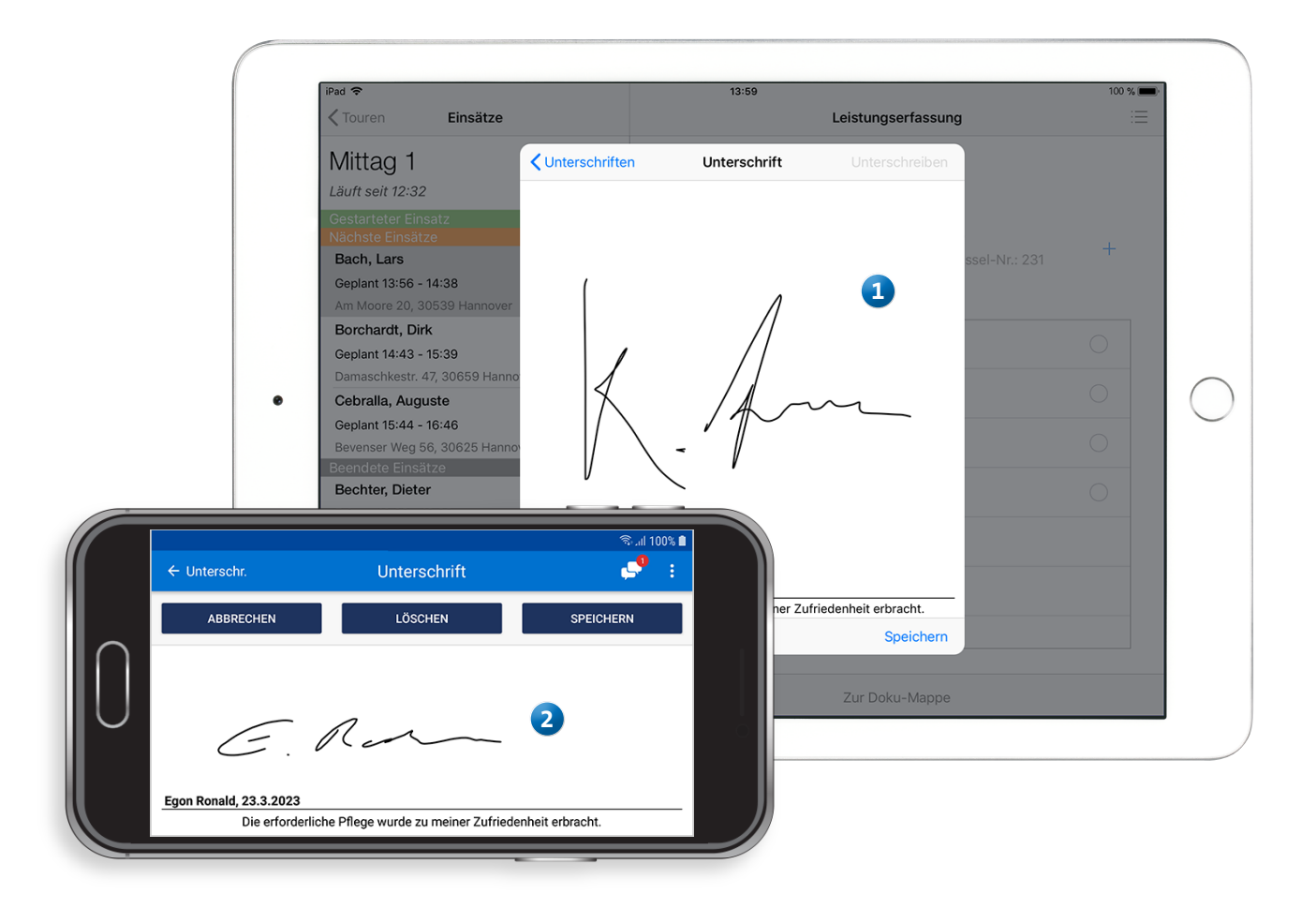

# Ablauf Erfassung der Leistungen und Unterschriften

Von der Leistungserfassung bis zur Unterschrift des Klienten sind folgende Schritte durchzuführen:

#### Schritt 1: Leistungen erfassen

Die Pflegekraft erfasst bei den Klienten vor Ort die durchgeführten Leistungen und deren Anzahl. Dabei werden die Durchführungen im System mit dem elektronischen Handzeichen gespeichert. 1

#### Schritt 2: Unterschriftsfunktion aufrufen

Die Pflegekraft ruft entsprechend den Vorgaben des Bundeslandes die Unterschriftenfunktion auf. Hier werden zunächst alle erbrachten Leistungen und deren Anzahl detailliert aufgelistet. (2)

#### Schritt 3: Erfasste Leistungen überprüfen

Gemeinsam mit dem Klienten überprüft die Pflegekraft die korrekte Anzahl der Leistungen. Bei Bedarf können jetzt Korrekturen vorgenommen und z.B. die Anzahl einer bestimmten Leistung reduziert werden. Mögliche Abweichungen von der ursprünglichen Planung werden später auch in MD Ambulant transparent dargestellt.

#### Schritt 4: Unterschrift einholen

Nach der gemeinsamen Prüfung kann der Klient die erfassten Leistungen mittels elektronischer Unterschrift bestätigen. Dazu wird einfach mit dem Finger oder einem geeigneten Touchpen auf dem Display untzerzeichnet. Damit liegt die digitale Unterschrift im System vor.

| জিnl 100% 🗎                                                     | ຈີຟ 100% 🗎                                                                                                    | ຈີ 100% 🗎                   |
|-----------------------------------------------------------------|----------------------------------------------------------------------------------------------------|-----------------------------|
| ← Einsatz Leistungen 루 ᠄                                        | ← Unterschr. Unterschrift 🥵 🚦                                                                                                    | ← Unterschr. Leistungen 🚅 : |
| 1 Blutzuckermessung 🥥                                           | Ronald, Egon                                                                                                    | Gewählte Alle               |
|                                                                 | Südwinkel 37<br>30159 Hannover                                                                                                    | Mi. 1.2.2023 11:07          |
| 0 Katheterisierung                                              | * 23.04.1945 (77)<br>Klient 36                                                                                                    | 1 Kleine Pflege             |
|                                                                 | Schlüssel 32                                                                                                    | Do. 2.2.2023 11:07          |
| 2 Verband anlegen/wechseln 🥑                                    | LEISTUNGEN                                                                                                    | 1 Kleine Pflege 🥑           |
| 1 Große Pflege II 🥑                                             |                                                                                                    | Fr. 3.2.2023 11:07          |
|                                                                 | Kleine Pflege 28 >                                                                                                    | 1 Kleine Pflege 🥑           |
| 1 Einf. Hilfe b. d. Nahrungsaufnahme 🔵                          | Große Pflege II 1 >                                                                                                    | Sa. 4.2.2023 11:07          |
|                                                                 |                                                                                                    | 1 Kleine Pflege 🥥           |
|                                                                 | LINT. HIITE D. d. Nanrungsautnahme 5 >                                                                                                    | So. 5.2.2023 11:07          |
|                                                                 | Begl. bei Aktivitäten 21 >                                                                                                    | 1 Kleine Pflege             |
|                                                                 |                                                                                                    | Mo. 6.2.2023 11:07          |
|                                                                 | UNTERSCHREIBEN                                                                                                    | 1 Kleine Pflege 🥑           |
| ← Unterschr. Un<br>ABBRECHEN<br>G. M.<br>Egon Ronald, 23.3.2023 | Rerschrift Image: Constraint of the second second |                             |
| Die erforderliche Pflege wu                                     | le zu meiner Zufriedenheit erbracht.                                                                                                    |                             |
|                                                                 | 4                                                                                                    |                             |

# Gewährleistung der Sicherheit

**Garantiert sichere Unterschriften** 

Um sicherzustellen, dass die von den Klienten unterzeichneten Leistungen nachträglich nicht mehr verändert werden können, wurden von MEDIFOX DAN folgende (technische) Vorkehrungen getroffen:

- Der Klient unterschreibt die erbrachten Leistungen ausschließlich für einen abgeschlossen Zeitraum wie beispielsweise einen Monat oder eine Woche. Es ist daher nicht möglich, für geplante, aber noch nicht erbrachte Leistungen zu unterschreiben.
- Dem Klienten wird dabei angezeigt, welche Leistungen an welchen Tagen und in welcher Anzahl erfasst wurden. Ist der Klient mit einzelnen Leistungen nicht einverstanden, können diese entfernt werden. So ist gewährleistet, dass der Klient nur für Leistungen unterzeichnet, die er auch empfangen hat.
- Sollten für einzelne Tage oder Leistungen keine Unterschriften vorhanden sein, wird dies vor der Abrechnung kenntlich gemacht 1. Es kann nur dann ein Leistungsnachweis mit digitaler Unterschrift gedruckt werden, wenn zuvor für sämtliche Leistungen eine Unterschrift des Klienten geleistet worden ist. Ist dies nicht der Fall, kann lediglich ein nicht unterschriebener Leistungsnachweis gedruckt werden, der anschließend vom Klienten herkömmlich unterzeichnet werden muss. So ist systemseitig konsequent ausgeschlossen, dass Klientenunterschriften missbräuchlich genutzt werden.

Die erfassten Unterschriften werden schließlich auf die Leistungsnachweise übernommen, die am Monatsende nach vorheriger Prüfung digital erzeugt werden **2**.

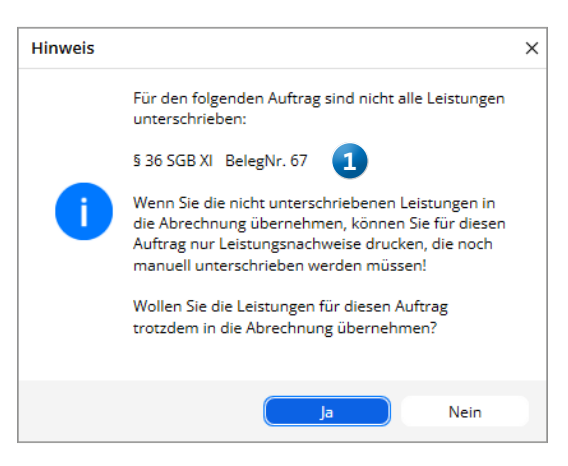

Fehlen Unterschriften oder wurden abrechnungsrelevante Korrekturen vorgenommen, verhindert MD Ambulant die Übernahme digital erfasster Unterschriften

| Klient (Nr.: 51)                                                                 |              |         |         |         |         |                                                    |         | Kostenträger |         |         |          |          |          |          |          |          |          |                                         |          |          | Arzt     |          |          |          |          |          |          |          |          |          |          |        |
|----------------------------------------------------------------------------------|--------------|---------|---------|---------|---------|----------------------------------------------------|---------|--------------|---------|---------|----------|----------|----------|----------|----------|----------|----------|-----------------------------------------|----------|----------|----------|----------|----------|----------|----------|----------|----------|----------|----------|----------|----------|--------|
| Südwinckel 37<br>30159 Hannover                                                  |              |         |         |         |         | Bramfelder Straße 140<br>22305 Hamburg             |         |              |         |         |          |          |          |          |          |          |          |                                         |          |          |          |          |          |          |          |          |          |          |          |          |          |        |
| GebDatum: 29.01.1950 Versicherten-Nr.: 1215468945<br>Pflegegrad: 3 Status: 10001 |              |         |         |         | 4562    | 2 Kostenträger-IK: 181575519<br>Kassen-Nr: 1575519 |         |              |         |         |          |          |          |          |          |          |          | Beleg-Nr.: 67<br>Grundlage: § 36 SGB XI |          |          |          |          |          |          |          |          |          |          |          |          |          |        |
| eistungen                                                                        | Ein-<br>satz | 1<br>Mi | 2<br>Do | 3<br>Fr | 4<br>Sa | 5<br>So                                            | 6<br>Mo | 7<br>Di      | 8<br>Mi | 9<br>Do | 10<br>Fr | 11<br>Sa | 12<br>So | 13<br>Mo | 14<br>Di | 15<br>Mi | 16<br>Do | 17<br>Fr                                | 18<br>Sa | 19<br>So | 20<br>Mo | 21<br>Di | 22<br>Mi | 23<br>Do | 24<br>Fr | 25<br>Sa | 26<br>So | 27<br>Mo | 28<br>Di | 29<br>Mi | 30<br>Do | Anzahi |
| Einsatzbeginn                                                                    | F            | 0800    | 0800    | 0800    | 0800    | 0800                                               | 0800    | 0800         | 0800    | 0800    | 0800     | 0800     | 0800     | 0800     | 0800     | 0800     | 0800     | 0800                                    | 0800     | 0800     | 0800     | 0800     | 0800     | 0600     | 0800     | 0800     | 0800     | 0800     | 0800     | 0800     | 0800     |        |
| .K03 Kleine Pflege                                                               | F            |         | 1       | 1       |         | 1                                                  | 1       | 1            |         | 1       | 1        |          | 1        | 1        | 1        |          | 1        | 1                                       |          | 1        | 1        | 1        |          | 1        | 1        |          | 1        | 1        | 1        |          | 1        | 21,00  |
| .K09 Aufs./Verl. d. Bettes                                                       | F            | 1       | 1       | 1       | 1       | 1                                                  | 1       | 1            | 1       | 1       | 1        | 1        | 1        | 1        | 1        | 1        | 1        | 1                                       | 1        | 1        | 1        | 1        | 1        | 1        | 1        | 1        | 1        | 1        | 1        | 1        | 1        | 30,00  |
| K12 Einf. Hilfe b. Nahr.aufnahme                                                 | F            | 1       | 1       | 1       | 1       | 1                                                  | 1       | 1            | 1       | 1       | 1        | 1        | 1        | 1        | 1        | 1        | 1        | 1                                       | 1        | 1        | 1        | 1        | 1        | 1        | 1        | 1        | 1        | 1        | 1        | 1        | 1        | 30,00  |
| K21A Wegepauschale                                                               | F            | 1       | 1       | 1       |         |                                                    | 1       | 1            | 1       | 1       | 1        |          |          | 1        | 1        | 1        | 1        | 1                                       |          |          | 1        | 1        | 1        | 1        | 1        |          |          | 1        | 1        | 1        | 1        | 22,00  |
| K21B Wegepauschale erh.                                                          | F            |         |         |         | 1       | 1                                                  |         |              |         |         |          | 1        | 1        |          |          |          |          |                                         | 1        | 1        |          |          |          |          |          | 1        | 1        |          |          |          |          | 8,00   |
| Handzeichen                                                                      | F            | SF      | SF      | SF      | JS      | JS                                                 | SF      | SF           | SF      | SF      | SF       | JS       | JS       | SF       | SF       | SF       | SF       | SF                                      | JS       | JS       | SF       | SF       | SF       | SF       | SF       | JS       | JS       | SF       | SF       | SF       | SF       |        |
| Einsatzbeginn                                                                    | A            | 1800    | 1800    | 1800    | 1800    | 1800                                               | 1800    | 1800         | 1800    | 1800    | 1800     | 1800     | 1800     | 1800     | 1800     | 1800     | 1800     | 1800                                    | 1800     | 1800     | 1800     | 1800     | 1800     | 1800     | 1800     | 1800     | 1800     | 1800     | 1800     | 1800     | 1800     |        |
| LK05 Große Pflege II                                                             | A            | 1       |         |         | 1       |                                                    |         |              | 1       |         |          | 1        |          |          |          | 1        |          |                                         | 1        |          |          |          | 1        |          |          | 1        |          |          |          | 1        |          | 9,00   |
| LK09 Aufs./Verl. d. Bettes                                                       | Α            | 1       | 1       | 1       | 1       | 1                                                  | 1       | 1            | 1       | 1       | 1        | 1        | 1        | 1        | 1        | 1        | 1        | 1                                       | 1        | 1        | 1        | 1        | 1        | 1        | 1        | 1        | 1        | 1        | 1        | 1        | 1        | 30,00  |
| LK12 Einf. Hilfe b. Nahr.aufnahme                                                | Α            | 1       | 1       | 1       | 1       | 1                                                  | 1       | 1            | 1       | 1       | 1        | 1        | 1        | 1        | 1        | 1        | 1        | 1                                       | 1        | 1        | 1        | 1        | 1        | 1        | 1        | 1        | 1        | 1        | 1        | 1        | 1        | 30,00  |
| LK21A Wegepauschale                                                              | Α            | 1       | 1       | 1       |         |                                                    | 1       | 1            | 1       | 1       | 1        |          |          | 1        | 1        | 1        | 1        | 1                                       |          |          | 1        | 1        | 1        | 1        | 1        |          |          | 1        | 1        | 1        | 1        | 22,00  |
| LK21B Wegepauschale erh.                                                         | A            |         |         |         | 1       | 1                                                  |         |              |         |         |          | 1        | 1        |          |          |          |          |                                         | 1        | 1        |          |          |          |          |          | 1        | 1        |          |          |          |          | 8,00   |
| landzeichen                                                                      | Α            | ZM      | ZM      | ZM      | ZM      | ZM                                                 | CW      | CW           | CW      | CW      | CW       | ZM       | ZM       | ZM       | ZM       | ZM       | CW       | CW                                      | CW       | CW       | CW       | ZM       | ZM       | ZM       | ZM       | ZM       | ZM       | CW       | CW       | CW       | CW       |        |
| in - 120400100, vo = 999999999, 2M =<br>lie erfonderliche Pflege wurde zu meiner | Zufriede     | inheit  | erbra   | cht.    | 33335   | ŗ                                                  |         |              |         |         |          |          |          |          |          |          |          |                                         |          |          |          |          |          |          |          |          |          |          |          |          |          |        |

Gedruckter Leistungsnachweis mit der zuvor digital erfassten Unterschrift des Klienten

## Leistungsbestätigung für die Klienten Digital über MEDIFOX DAN Connect

Auf Wunsch erhalten die Klienten eine eigene Ausfertigung des Leistungsnachweises als Leistungsbestätigung. Diese kann gedruckt oder digital über das Klientencockpit (ein persönliches Online-Portal für die Klienten) von MEDIFOX DAN Connect bereitgestellt werden. Dabei stellt der Pflegedienst die Leistungsnachweise in Form von PDF-Dokumenten in einem digitalen Medienverzeichnis für die Klienten zur Verfügung. Diese melden sich wiederum mit ihren persönlichen Zugangsdaten im Klientencockpit an und rufen die Dokumente online ab 1. Auf dieselbe Weise können die Leistungsnachweise über das Familienportal auch für Angehörige bzw. die Vertretungsberechtigten der Klienten zur Verfügung gestellt werden. Weil das Online-Portal MEDIFOX DAN Connect ganz einfach über den Webbrowser aufgerufen werden kann, benötigen die Benutzer hierfür keine separate Software.

| O HomeCare Filiale 1                    | × +                               |                                                                    | v – П X            |
|-----------------------------------------|-----------------------------------|--------------------------------------------------------------------|--------------------|
| $\leftarrow$ $\rightarrow$ C S https:// | /www.homecare.de/connect/klienter | cockpit/dokumente                                                  |                    |
|                                         |                                   |                                                                    | III Connect        |
|                                         |                                   |                                                                    |                    |
|                                         | 122                               | DOKUMENTE > LEISTUNGSNACHWEISE<br>7 Dokumente                      | Datum absteigend 👻 |
|                                         | ATT                               | ·                                                                  |                    |
|                                         | Hermine Brodersen                 | 13.12. Leistungsnachweis September 2023<br>2023 49.75 KB           | сb                 |
|                                         | Ubersicht                         | 13.12.     Leistungsnachweis Oktober 2023       2023     49.75 KB  | de                 |
|                                         | Besuche                           | 13.12.     Leistungsnachweis November 2023       2023     49,75 KB | به<br>ا            |
|                                         | Vitalwerte                        | 13.12.     Leistungsnachweis Juni 2023                             | сь                 |
|                                         | Betreuung                         | 13.12.     Leistungsnachweis Juli 2023       2023     49,75 KB     | de la              |
|                                         | Medikation                        | 13.12.     Leistungsnachweis Dezember 2023       2023     49.75 KB | de                 |
|                                         | Sudgetkonten                      | 13.12.     Leistungsnachweis August 2023       2023     49.75 KB   | <u>ب</u> ه         |
|                                         | € Rechnungen                      |                                                                    |                    |
|                                         | DOKUMENTE                         |                                                                    |                    |
|                                         | Links                             |                                                                    |                    |
|                                         | HomeCare                          |                                                                    |                    |
|                                         | ப்logout                          |                                                                    |                    |

Telefon: 0 51 21. 28 29 1-0 Telefax: 0 51 21. 28 29 1-99 E-Mail: info@medifoxdan.de Internet: www.medifoxdan.de USt-Id: DE 319 533 524 AG Hildesheim HRB 202124 Sparkasse Hildesheim Goslar Peine IBAN-Nummer: DE08 2595 0130 0000 6816 81 BIC/SWIFT-Code: NOLADE21HIK Geschäftsführung: Arne Burandt, Joachim Kiefer Timothy Kern